دستورالعمل دسترسی از راه دور به سیستمهای محاسباتی مرکز

محاسبات سريع دانشكده مهندسي عمران

- 1) در رایانه شخصی خود از اتصال اینترنت اطمینان حاصل کرده و نرم افزار IBSNG را باز کنید.
- 2) در صورتی که این نرمافزار را ندارید میتوانید فایل پورتابل آن را از روی دسکتاپ سیستم ترمینال یا از سایت مرکز کامپیوتر دانشگاه یا FTP دانشگاه بردارید.
  - 3) تنظیمات را مطابق شکل زیر انجام دهید

| Main Cor   | nnection User Message Help<br>تام کاربری و رمز عبور اینترنت دانشگاه |
|------------|---------------------------------------------------------------------|
| Username   |                                                                     |
| Password   |                                                                     |
| Connect To | 185.123.68.4                                                        |
| Connectio  | n Log                                                               |
| Ready      |                                                                     |

- 4) روی Connect کلیک کنید.
- 5) IP مربوط به سیستم محاسباتی خود در مرکز محاسبات را از مدیر مرکز دریافت کنید.
- 6) پس از اتصال موفق، CMD یا همان Command Prompt را باز کرده و دستور زیر را تایپ کرده و Enter بزنید: ---.--.-.-.

توجه داشته باشید که در جلوی دستور Ping باید IP مربوط به سیستم خود در مرکز محاسبات را وارد کنید.

7) اگر با تصویر زیر مواجه شدید به این معنی است که اتصال IBSNG شما قطع شده و یا مشکلی در اینترنت شما وجود دارد. کافی است مراحل قبل را تکرار کنید.

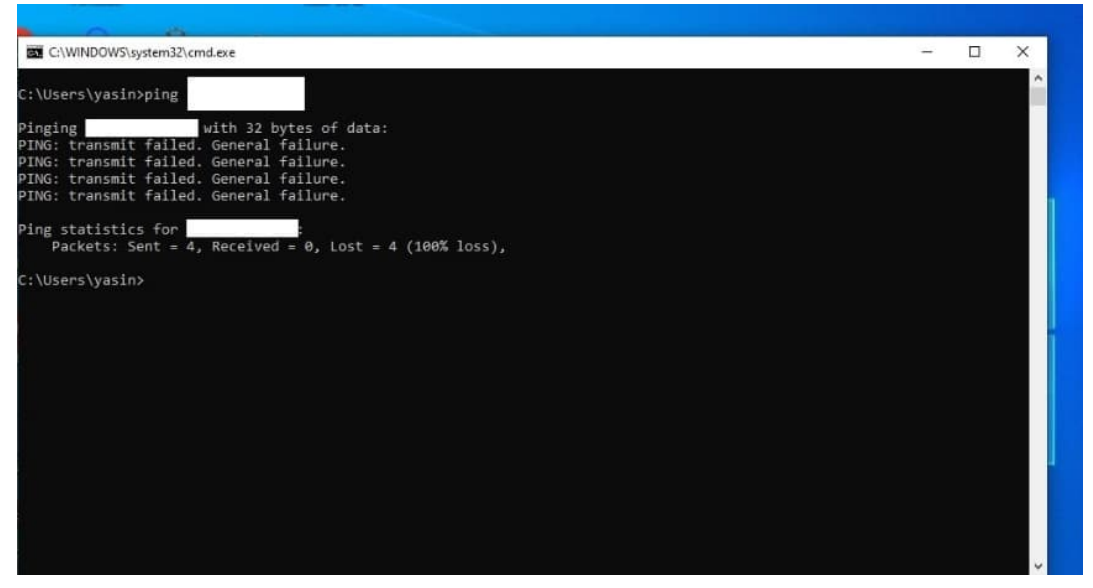

8) اگر با تصویر زیر مواجه شدید یعنی اتصال شما با موفقیت انجام شده و می توانید به مراحل بعدی

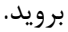

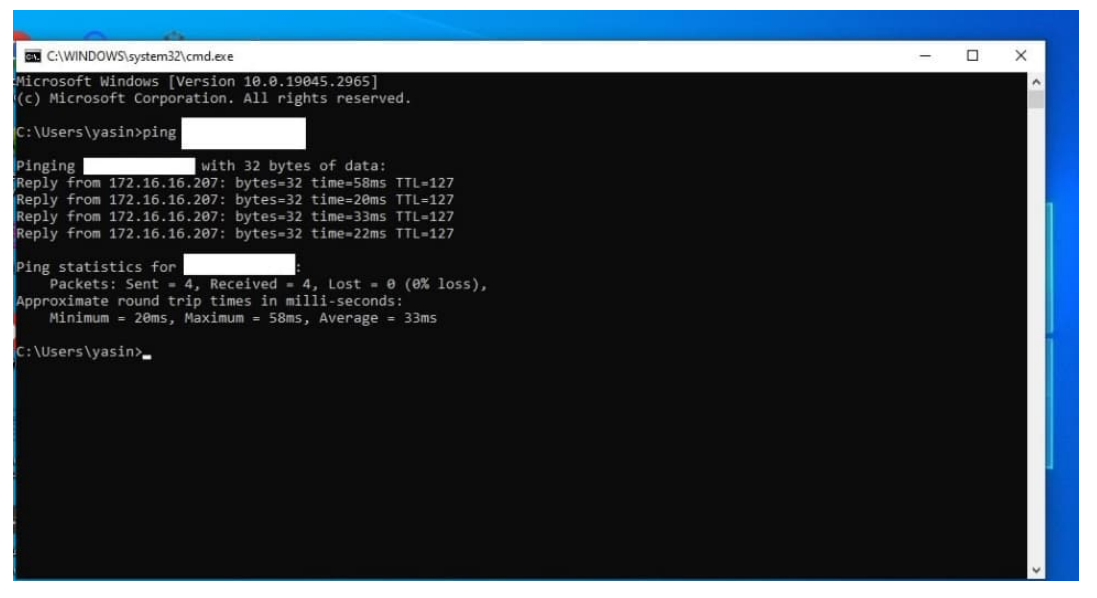

9) در قسمت جستجوی سیستم شخصی خود Remote Desktop Connection را جستجو و باز کنید. IP(10 مربوط به سیستم مرکز محاسبات را وارد کرده و گزینه Show More Option را بزنید. (11) نام کاربری مربوط به مرکز محاسبات خود را وارد کنید. (12) رمز عبور مربوط به مرکز محاسبات خود را وارد کنید. (13) پیامهای نمایش داده شده بعدی را با Yes پاسخ دهید تا به تصویر ریموت برسید. نکته خیلی مهم: درصورتی که به هر دلیل اتصال نرمافزار IBSNG را از دست دادید باید بعد از پنج دقیقه مراحل فوق را انجام دهید.